# 高校邦学习流程

慧科教育集团

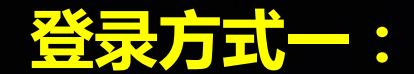

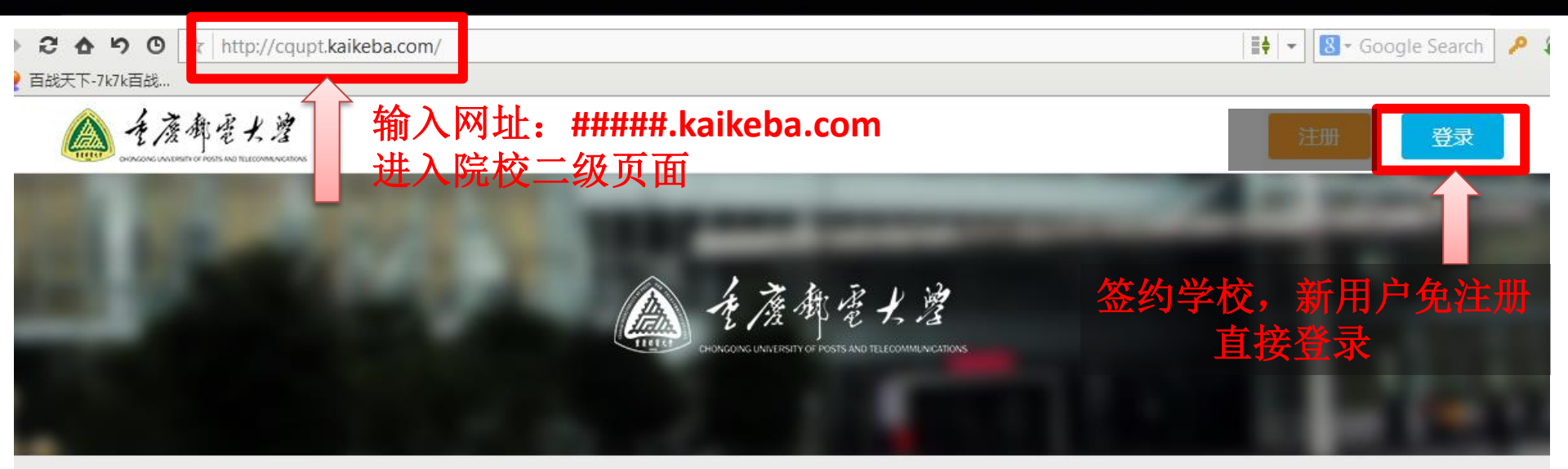

### 重庆邮电大学

重庆邮电大学是国家布点设立并重点建设的几所邮电高校之一,是工业和信息化部与重庆市共建的一所以信息科学技术为特色和优势,在邮电通信行业、信息产业领域,在西部乃至全国 具有重要地位和影响的教学研究型大学。

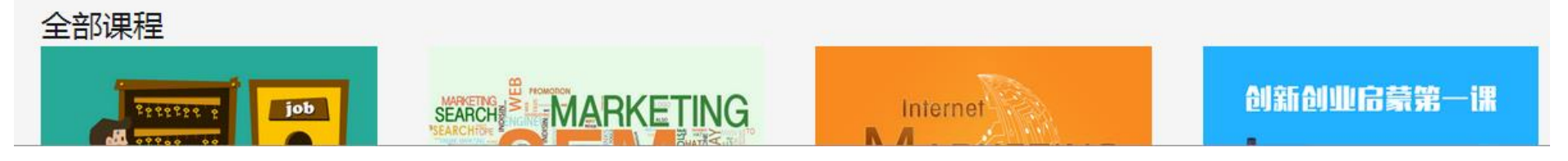

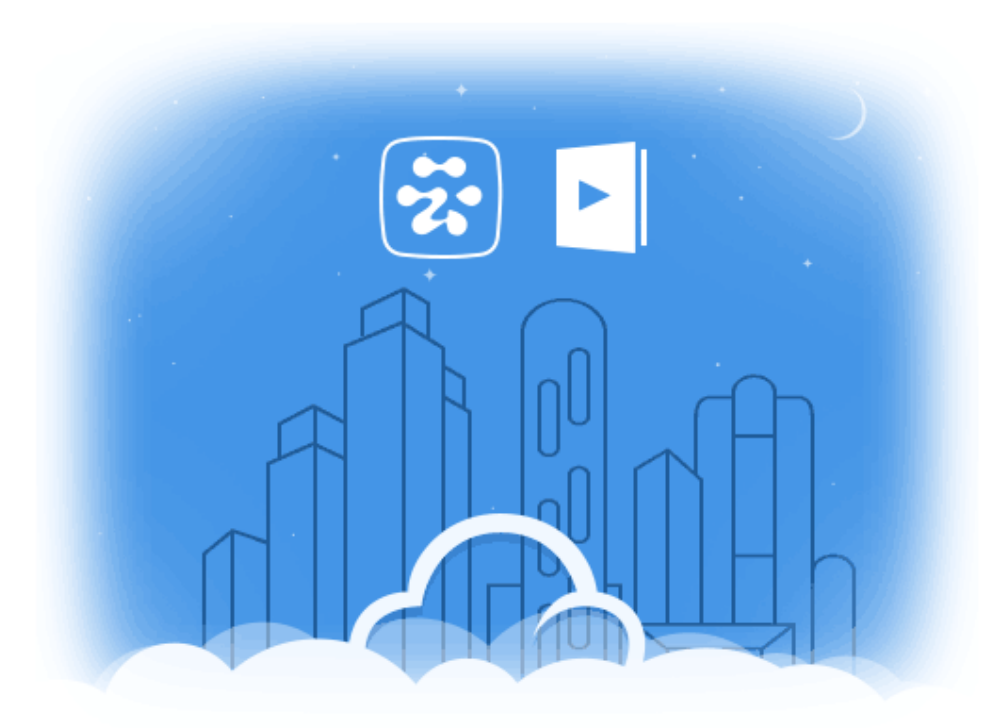

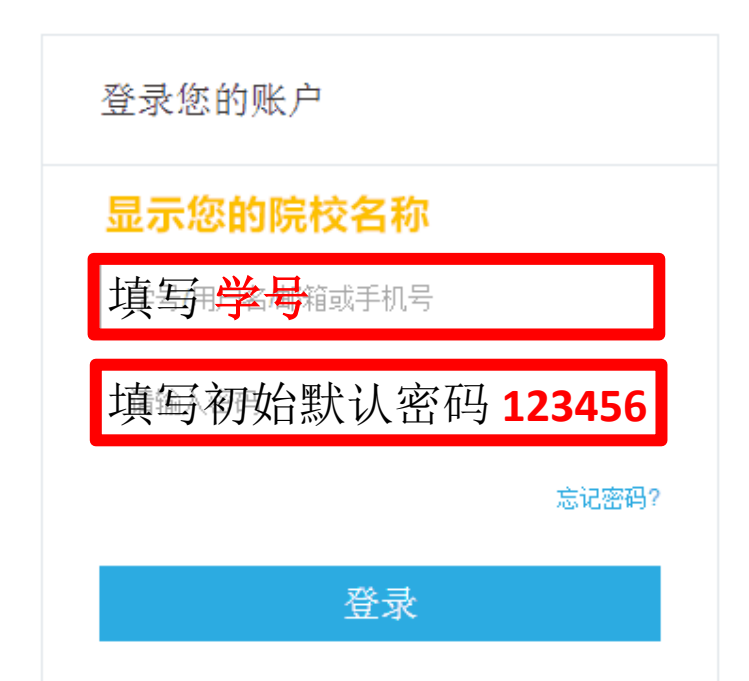

## 用初始密码进入登录状态后,修改为个人密码:

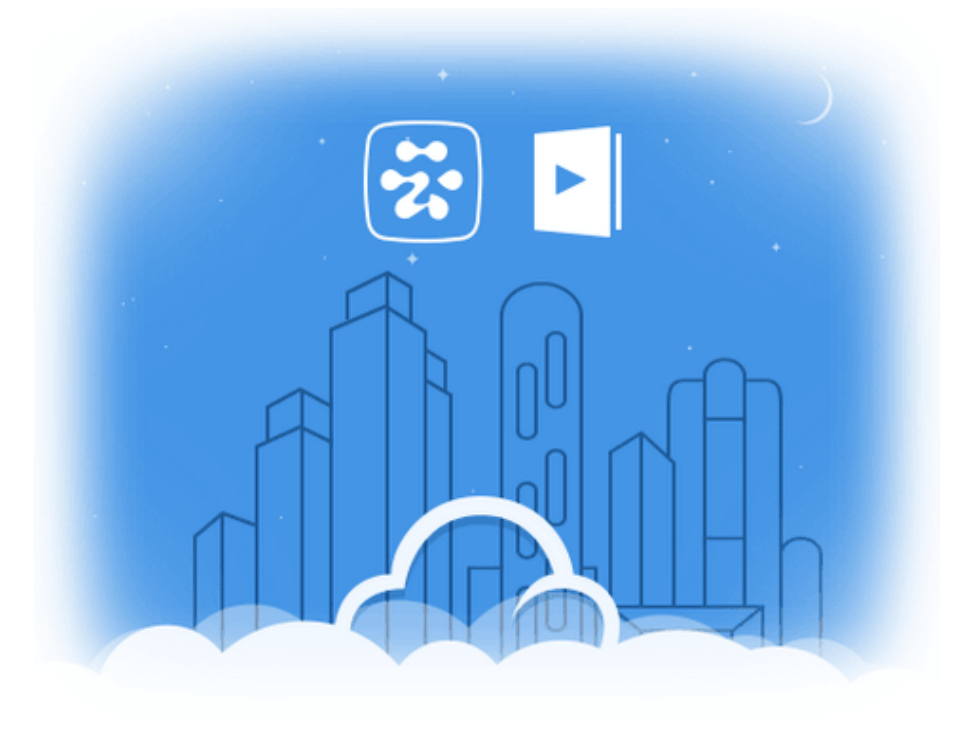

| 初次登录,请先修 | 改密码! |
|----------|------|
| 新密码      |      |
| 重复密码     |      |
| 确认       | 返回   |
|          |      |
|          |      |

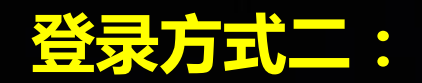

| 打   | 开www.<br><sub>糯大泛IT在线</sub> × | kaikeba.com,)   | 从顶部导航栏点击进入"高校邦"         |       |
|-----|-------------------------------|-----------------|-------------------------|-------|
| ⇒ C | www.kaikeb                    | a.com           |                         |       |
|     | <b>₽</b> <del>F</del> t       | 果吧              | 首页 课程 高校邦 微专业 创业微学院 论坛  | 登录注册  |
|     | 编程语言                          | Java PHP MySQL  |                         |       |
|     | 移动开发                          | Android iOS     | 会以此生修其大т 一              |       |
|     | 云计算                           | 云架构云存储          |                         |       |
|     | 大数据                           | R语言 hadoop 数据挖掘 | 创业心态                    |       |
|     | 交互设计                          | HTML5 响应式Web设计  | 立即报名                    |       |
|     | 市场营销                          | 网络统计 搜索营销 SEO   |                         |       |
|     | 创新创业                          | 创新思维 商业模式       | 创业先修基本功 互联网+的第三版 重新定义一切 | 做创业者的 |
|     | 办公软件                          | Word Excel PPT  | 创业心态                    | "大自"  |

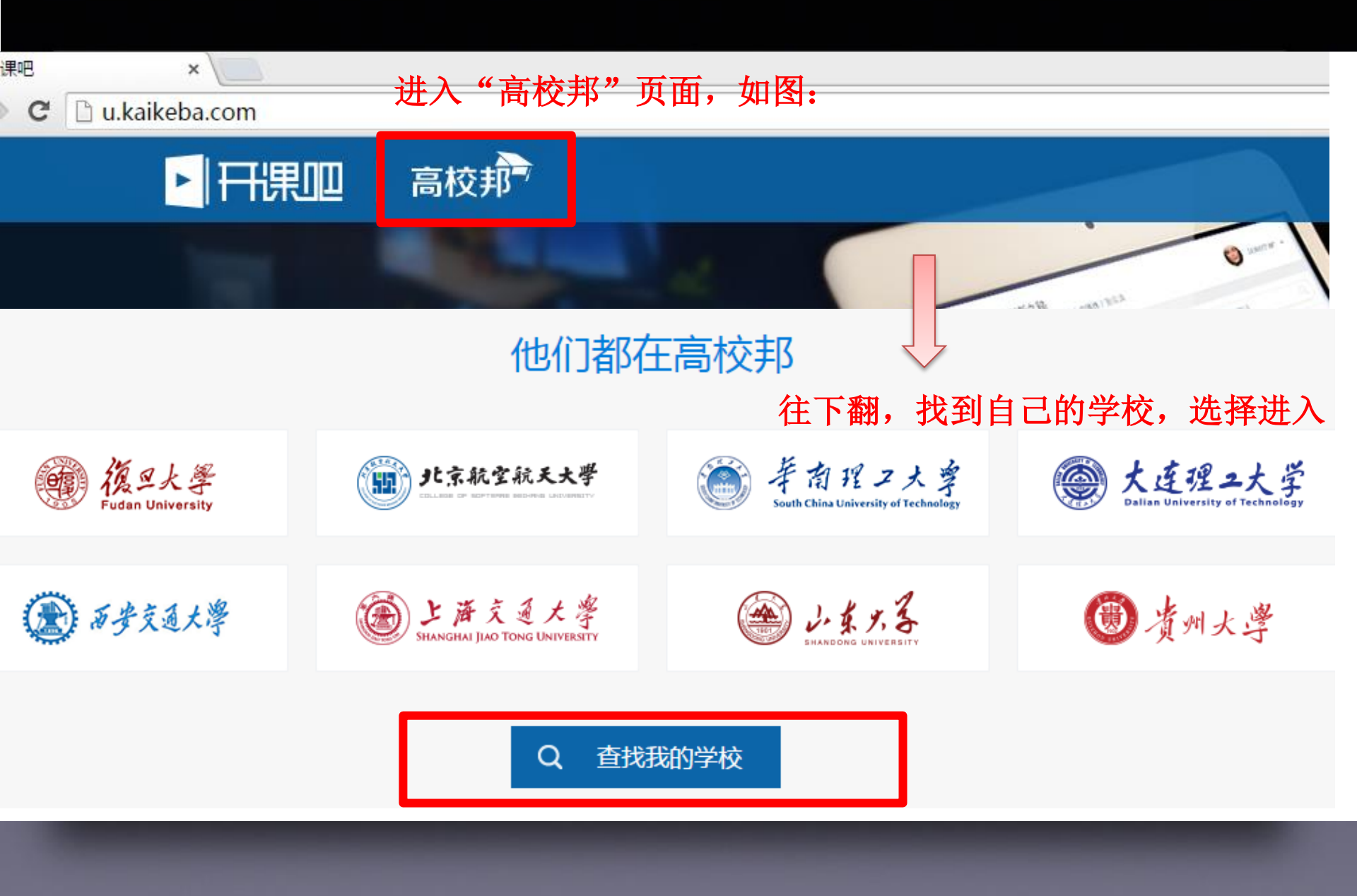

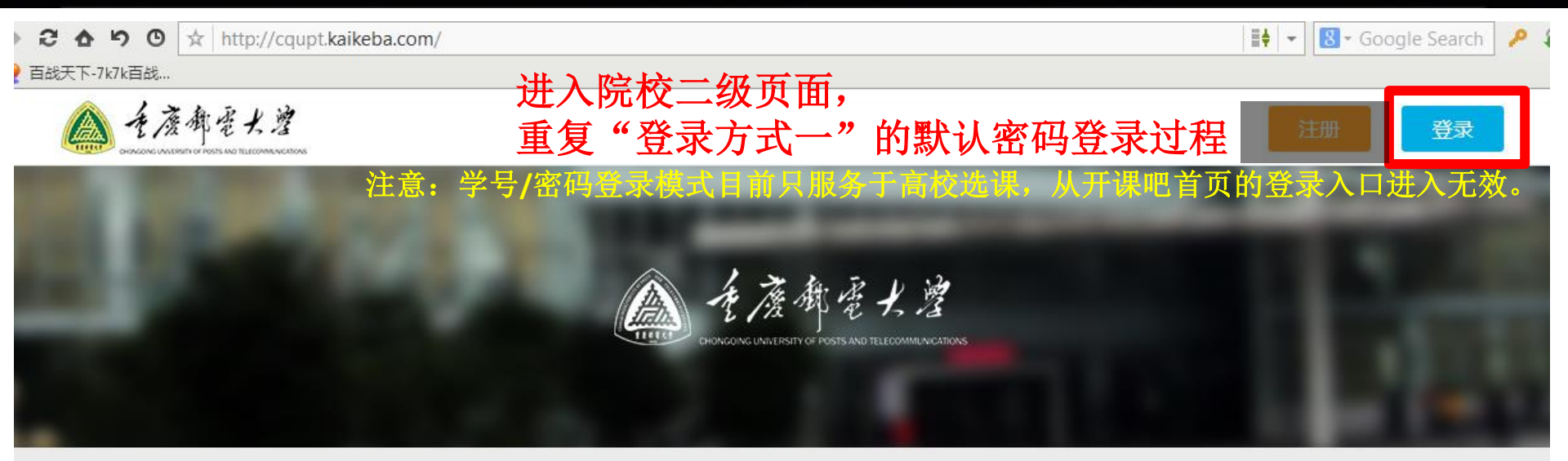

### 重庆邮电大学

重庆邮电大学是国家布点设立并重点建设的几所邮电高校之一,是工业和信息化部与重庆市共建的一所以信息科学技术为特色和优势,在邮电通信行业、信息产业领域,在西部乃至全国 具有重要地位和影响的教学研究型大学。

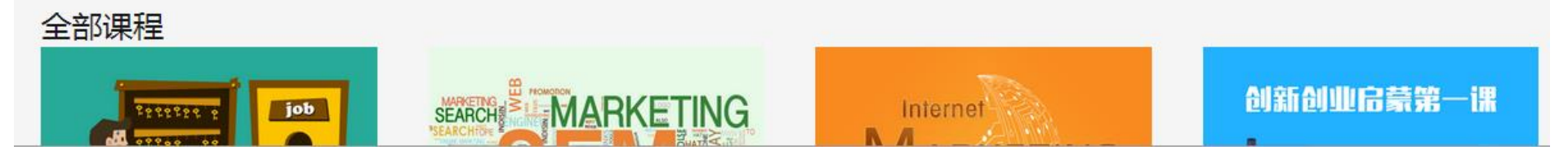

## 首次登录,用"学号+默认密码"

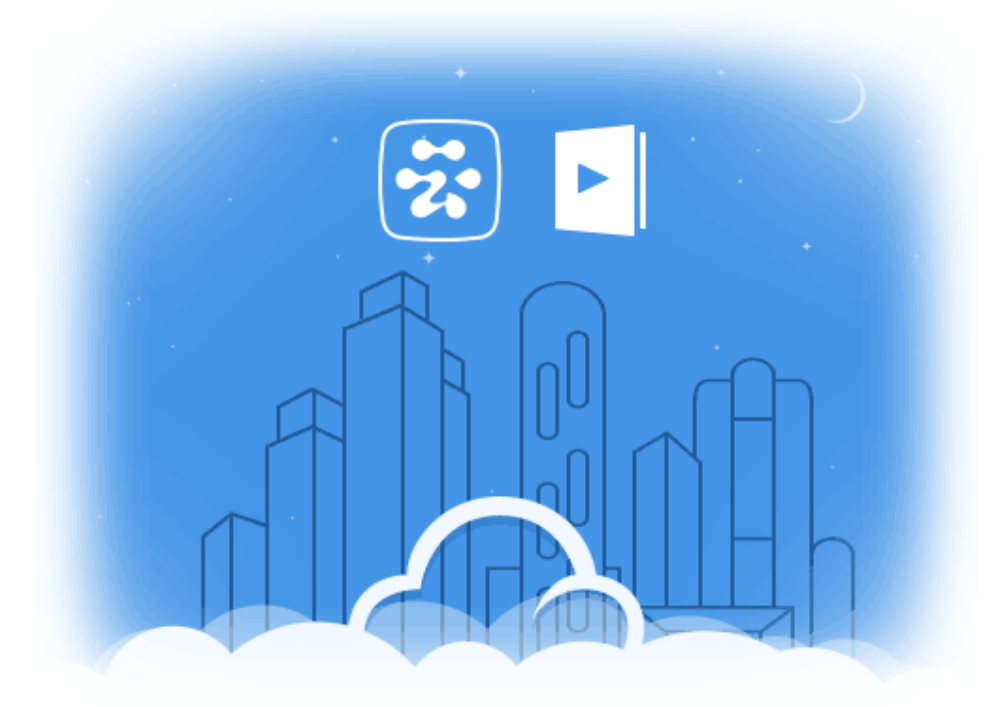

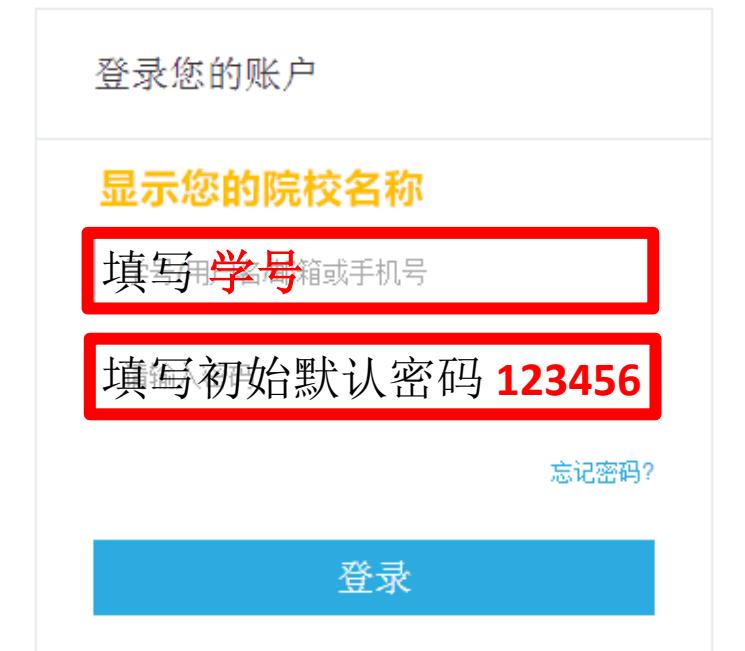

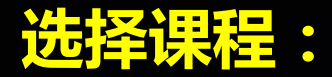

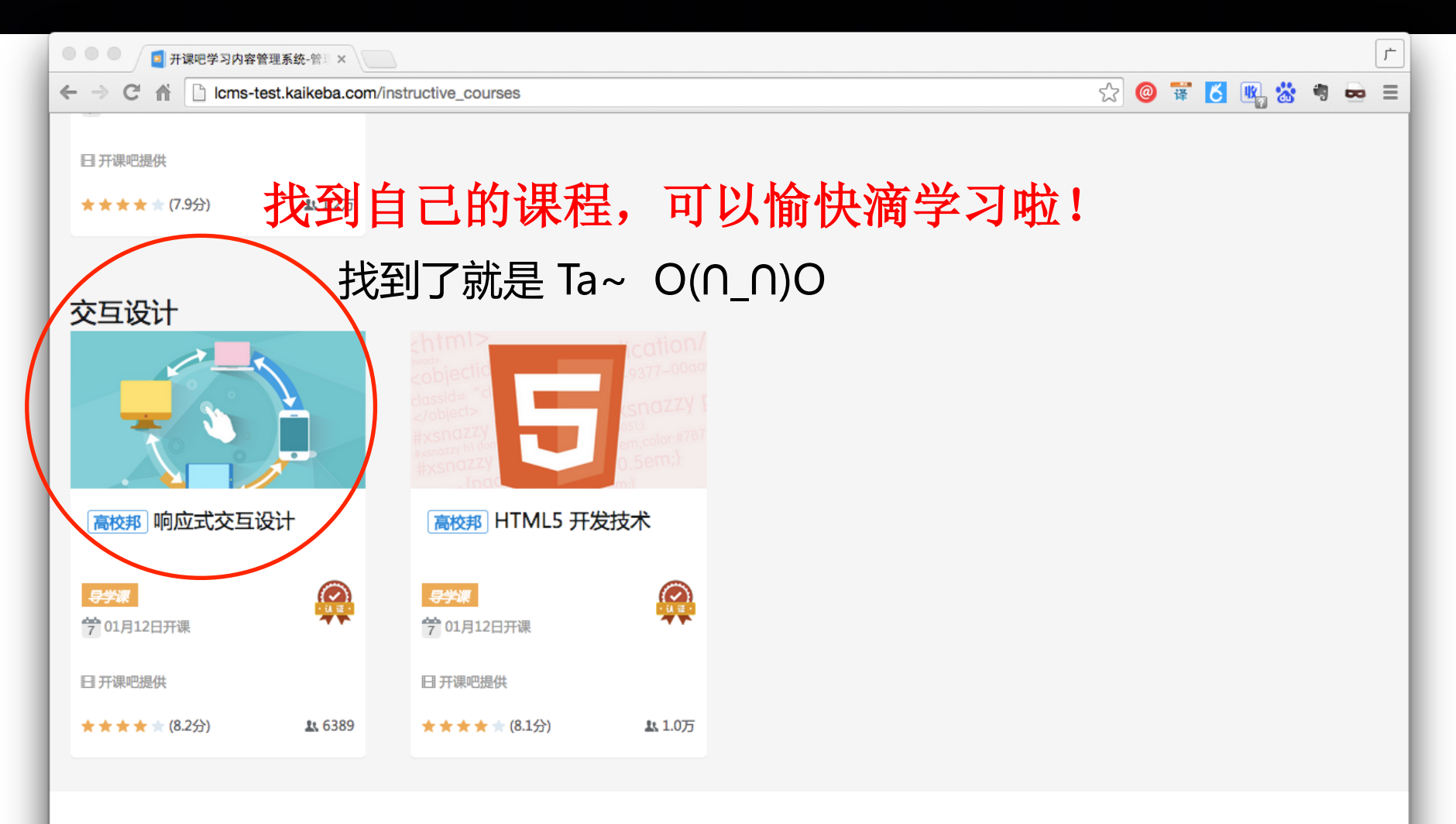

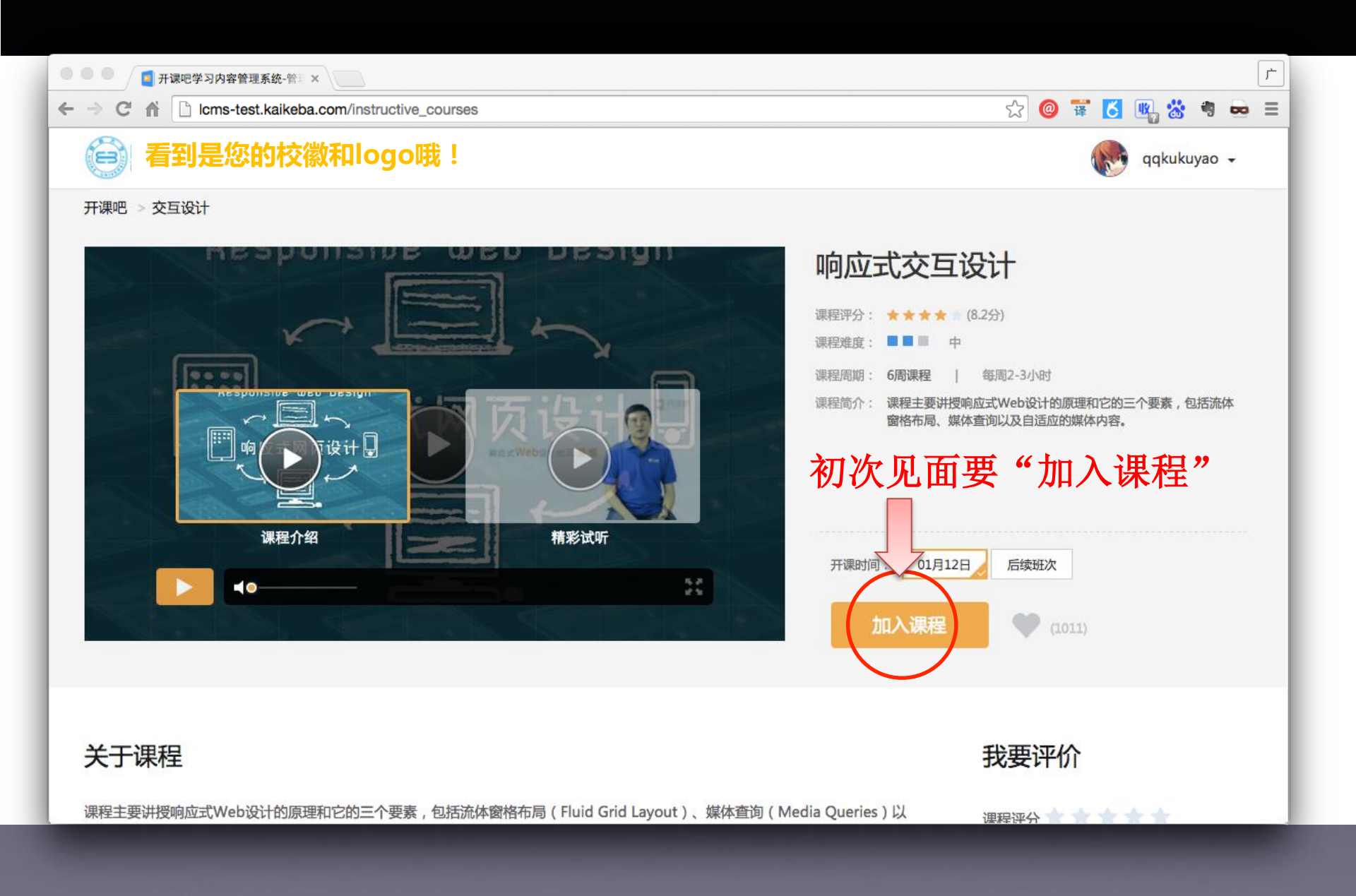

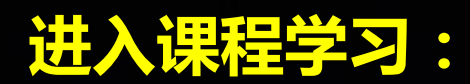

|   |          | 🧧 开课吧学习内容管理     | <b>2.系统-</b> 管王 ×                                                                                   |   |   |         |   |   | 广 |
|---|----------|-----------------|----------------------------------------------------------------------------------------------------|---|---|---------|---|---|---|
| ~ | ⇒ (      | C' 🖍 🗋 Icms-tes | t.kaikeba.com/instructive_courses 🔂 🙆                                                               | 译 | б | UX<br>T | * |   | ≡ |
|   | 院        | 校Logo           | <b>响应式Web设计</b><br>讲师:苏鹏/马鉴                                                                         |   |   |         |   | _ |   |
|   | A        | 课程公告            | ▲ 课程公告                                                                                              |   |   |         |   |   |   |
|   | E        | 开始学习            | 课程公告,必读项!                                                                                           |   |   |         |   |   |   |
|   | [2       | 测验              | 第四周学习任务书                                                                                            |   |   |         |   |   |   |
|   | ß        | 作业              | 学习任务书是学生每周应该完成的任务大纲,其中包括要学习的视频,要完成的作业、测试以及讨论等内容,同学务必在本周课程结束的前一天上交全部作业及讨论和测试,否则本周将没有成绩,请同学仔细阅读学习任务书。 |   |   |         |   |   |   |
|   | ₽        | 讨论区             | 第四讲"预备知识、响应式Web设计的基础"主要涉及的知识点有: 1、 响应式的准备数据获取;                                                      |   |   |         |   |   |   |
|   | <b>1</b> | 学习进度            | 2、 响应式的准备数据分析;                                                                                      |   |   |         |   |   |   |
|   | 0        | 帮助              | 3、 响应式的内容呈现 ;<br>4、 如何测试 ;                                                                          |   |   |         |   |   |   |
|   |          |                 | 5、 响应式设计的流程;                                                                                        |   |   |         |   |   |   |
|   |          |                 | 6、 响应式设计流程的细节移动优先;                                                                                  |   |   |         |   |   |   |
|   |          |                 | 7、 响应式的内容;                                                                                          |   |   |         |   |   |   |
|   |          |                 | 学完这些知识,大家需要完成:                                                                                      |   |   |         |   |   |   |
|   |          |                 | 讨论:(共4分)                                                                                            |   |   |         |   |   |   |

| 🔍 🔍 🔍 🧧 开课吧学习内容管理  | <b>系统-</b> 管正 ×                  |   |   |          |            |        |      | Ļ |
|--------------------|----------------------------------|---|---|----------|------------|--------|------|---|
| ← → C n □ lcms-tes | .kaikeba.com/instructive_courses | 5 | 0 | <b>ф</b> | <b>R</b> : | * *    |      | Ξ |
| 院校Logo             | <b>响应式Web设计</b><br>讲师:苏鹏/马鉴      |   |   | A.C.     | ddł        | kukuya | 10 - |   |
| ▲ 课程公告             | 第一讲预备知识,响应式交互设计的基础               |   |   |          |            |        |      |   |
| <b>壹</b> 开始学习      | 第二讲 响应式布局                        |   |   |          |            |        |      |   |
| [2] 测验             |                                  |   |   |          |            |        |      |   |
| 同作业                | 第三讲 响应式媒体                        |   |   |          |            |        |      |   |
| 日 讨论区              | 第四讲 响应式内容                        |   |   |          |            |        |      |   |
| <b>國</b> 学习进度      | 全校选修课,学习进度由自己掌控                  | 哦 | l |          |            |        |      |   |
| ❷ 帮助               |                                  |   |   |          |            |        |      |   |
|                    |                                  |   |   |          |            |        |      |   |

| 🔍 🔍 🔍 🧧 开课吧学习内容管理系    | <b>统-</b> 管旦 ×                 |           |        |            |       | Ŀ  |
|-----------------------|--------------------------------|-----------|--------|------------|-------|----|
| ← → C ⋒ 🗋 lcms-test.k | aikeba.com/instructive_courses | \$<br>@ 🖬 | ۲<br>۲ | <b>R</b> 🍪 | 4     | ∍≡ |
| 院校Logo                | <b>响应式Web设计</b><br>讲师 : 苏鹏/马鉴  |           | 1.     | qqkuku     | yao 🔻 |    |
| ▲ 课程公告                | へ 第一讲 预备知识 , 响应式交互设计的基础        |           |        |            |       |    |
| ➡ 开始学习                | □ 导学                           |           |        |            |       |    |
| [2] 测验                | ✔ ▶ Responsive Web Design_开篇   |           |        |            |       |    |
| <b>尼</b> 作业           | ▶ 什么是响应式Web设计                  |           |        |            |       |    |
| 日 讨论区                 | ▶ 为什么需要响应式交互设计                 |           |        |            |       |    |
| <b>四</b> 学习进度         | ▶ 响应式web先决条件                   |           |        |            |       |    |
| ⑦ 帮助                  | ✔ 目 知识点拓展                      |           |        |            |       |    |
|                       | ■ 谈谈自己对响应式的理解                  |           |        |            |       |    |
|                       | ■ 制作响应式页面的条件                   |           |        |            |       |    |
|                       | ✔ [2] 第一讲测验                    |           |        |            |       |    |

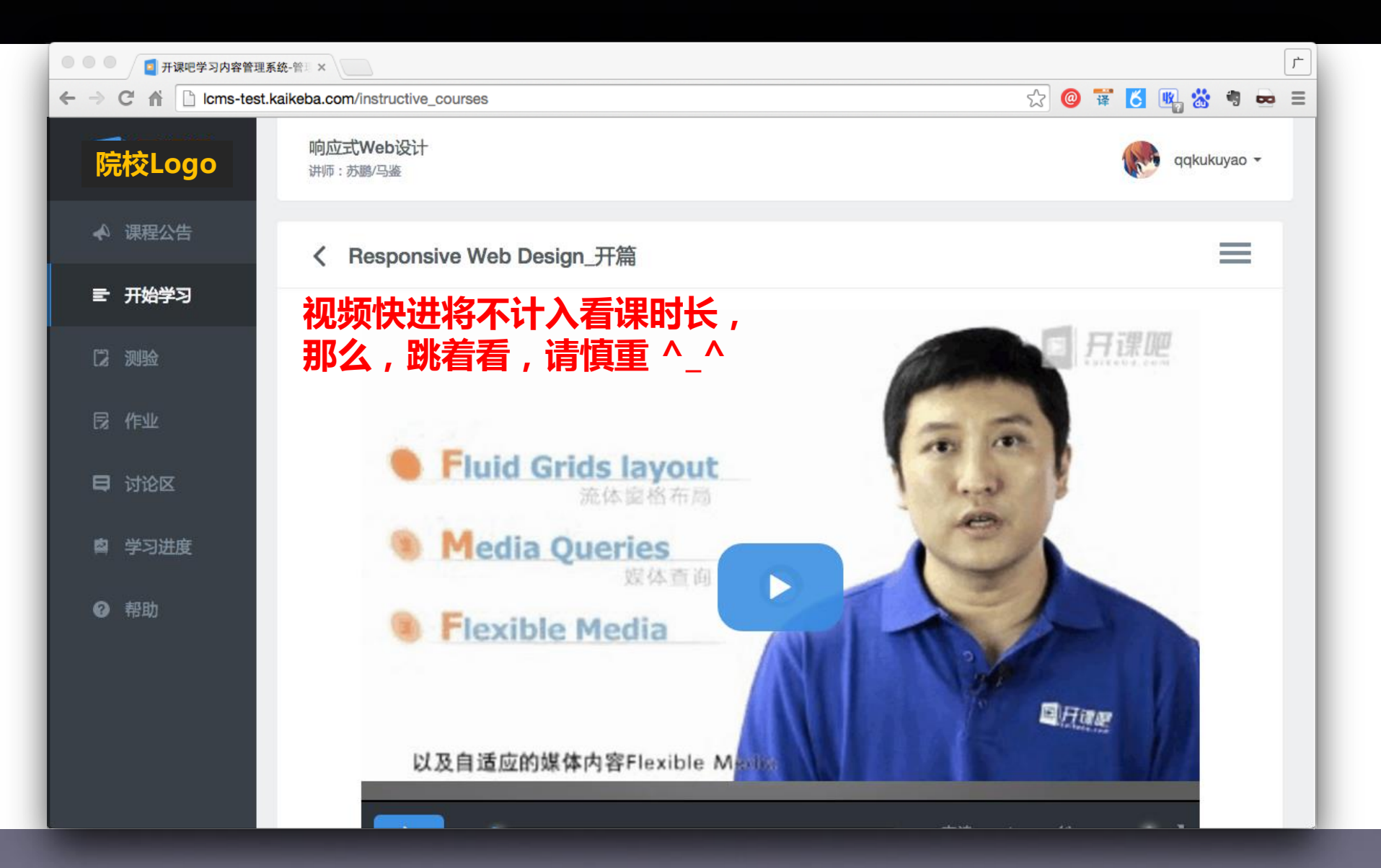

| ● ● ● 月 开课吧学习内容管理系统-管目×                                                                                                    |                                                                     |  |  |       |     |         |     | Ŀ |
|----------------------------------------------------------------------------------------------------|---------------------------------------------------------------------|--|--|-------|-----|---------|-----|---|
| $ \leftarrow \rightarrow \mathbb{C} \ \ \textcircled{1} \ \ \textcircled{1} \ \ \verb"cms-test.kaikeba.com/instructive_courses } \ \ \textcircled{1} \ \ \textcircled{1} \ \ \ \textcircled{1} \ \ \textcircled{1} \ \ \ \textcircled{1} \ \ \textcircled{1} \ \ \ \ \ \end{matrix}{1} \ \ \ \ \ \ \ \ \ \ \ \ \ \ \ \ \ \ \$ |                                                                     |  |  |       |     |         |     |   |
| 院校Logo                                                                                                    | <b>响应式Web设计</b><br>讲师 : 苏鹏/马鉴                                       |  |  | La la | ddł | kukuyad | ) • |   |
| ◆ 课程公告                                                                                                    | く第一讲测验                                                              |  |  |       |     |         |     |   |
| ➡ 开始学习                                                                                                    | 测验截止时间为:2015年01月04日 18:00 <mark>测验截止时间已过,您可以进行自我学习,但是无法获得分数。</mark> |  |  |       |     |         |     |   |
| [] 测验                                                                                                    | 都是学生,考试,不多说了                                                        |  |  |       |     |         |     |   |
| 艮 作业                                                                                                    | 1、【多选题】移动网站的解决方案有哪几种()                                              |  |  |       |     |         |     |   |
| 日 讨论区                                                                                                    | B使用普通网站和响应式网站                                                       |  |  |       |     |         |     |   |
| ▲<br>「▲」学习进度                                                                                                    | C使用普通网站                                                             |  |  |       |     |         |     |   |
| ♂ 帮助                                                                                                    | D 使用响应式网站                                                           |  |  |       |     |         |     |   |
|                                                                                                    | 2、【单选题】请回答响应式设计的最大特点是以下哪一个()                                        |  |  |       |     |         |     |   |
|                                                                                                    | ○ A 速度快                                                             |  |  |       |     |         |     |   |
|                                                                                                    | B同一个网站在不同设备都可以浏览且效果良好                                               |  |  |       |     |         |     |   |
|                                                                                                    | ○ C使用HTML5标签                                                        |  |  |       |     |         |     |   |

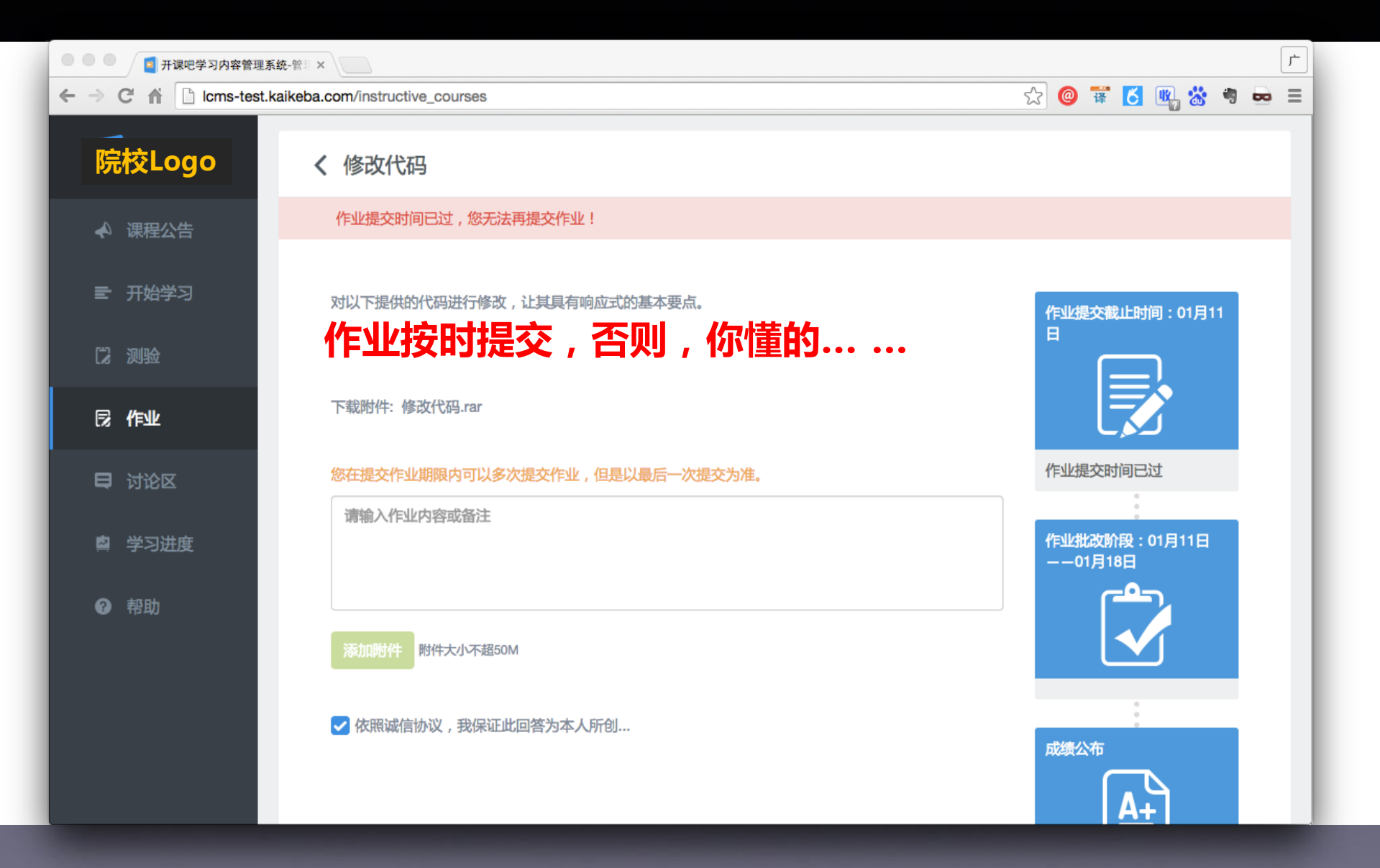

| 🔹 🔍 🔍 🧧 开课吧学习内容管理系                                                                                                    | <b>统-</b>                                                  |           |                                                                                                    |                     | ſ |  |  |  |  |  |  |
|----------------------------------------------------------------------------------------------------|------------------------------------------------------------|-----------|----------------------------------------------------------------------------------------------------|---------------------|---|--|--|--|--|--|--|
| $\leftarrow \rightarrow \mathbb{C} \ \Uparrow \ \boxed{\ } \ \texttt{Icms-test.kaikeba.com/instructive_courses} \qquad \qquad \qquad \qquad \qquad \qquad \qquad \qquad \qquad \qquad \qquad \qquad \qquad \qquad \qquad \qquad \qquad \qquad \qquad$ |                                                            |           |                                                                                                    |                     |   |  |  |  |  |  |  |
| 院校Logo                                                                                                    | 讨论区                                                        | 搜索关键词     |                                                                                                    | ٩                   |   |  |  |  |  |  |  |
| ◆ 课程公告                                                                                                    | 欢迎来到响应式Web设计的讨论区板块,在这里你可以与同学们进行话题讨论。积极参与到                  | 1讨论中,你将会获 | 快得更多知识。                                                                                                    |                     |   |  |  |  |  |  |  |
| ➡ 开始学习                                                                                                    | 从他近入吐信时间::                                                 |           | THE REAL PROPERTY IN THE REAL PROPERTY INTERNAL PROPERTY INTERNAL PROPERTY INTERNAL PRO |                     |   |  |  |  |  |  |  |
|                                                                                                    | 子版块                                                        |           |                                                                                                    |                     |   |  |  |  |  |  |  |
| 同時である。                                                                                                    |                                                            |           |                                                                                                    |                     |   |  |  |  |  |  |  |
| 母 讨论区                                                                                                    | 知识传承区<br>本版块汇集了以往班次中所有的精彩讨论内容,这些内容大都是大家关注的关键问题。有问题,…       |           | 快快参与<br>[1个月.                                                                                                    | <b>司进来吧</b><br>之前创建 |   |  |  |  |  |  |  |
| <b>四</b> 学习进度                                                                                                    | 本课需参与的讨论<br>本版块集中了此门课程中所有讨论作业,同学们需在此版块下完成教师布置的讨论任务,以获得…    |           | ∯<br>[14./\Rf;                                                                                                    | <b>某体查询</b><br>之前更新 |   |  |  |  |  |  |  |
| ❷ 帮助                                                                                                    | <b>综合讨论区</b><br>本版块意在为同学们提供交流学习的平台,同学们可在此版块下与同学们讨论交流,获得新知。 | 响应式       | WEB设计的优点<br>[15小时;                                                                                                    | <b>気和弊端</b><br>之前更新 |   |  |  |  |  |  |  |
|                                                                                                    | <b>学习交流区</b><br>本版块专门为同学们答疑解惑所设,同学们可在此版块下发布自己关于课程内容的疑惑与问题, |           | 快快参与<br>[1个月.                                                                                                    | <b>5进来吧</b><br>之前创建 |   |  |  |  |  |  |  |
|                                                                                                    | 全部主题                                                       | 热门主题  量   | 長近更新 最新                                                                                                    | 版布                  |   |  |  |  |  |  |  |
|                                                                                                    |                                                            |           |                                                                                                    |                     |   |  |  |  |  |  |  |

| ● ● ● ● ■ 开课吧学习内容管理系统-管                      | ×       |             |           |                           |           | 1                            |
|----------------------------------------------|---------|-------------|-----------|---------------------------|-----------|------------------------------|
| ← → C ⋒ D Icms-test.kaike                    | ba.com/ | /instructiv | /e_cours  | es                        | ☆ @ 🛱 🕻   | 1 🔩 🕉 🤊 🖶 E                  |
| 院校Logo                                       | 全部主     | 题           |           |                           | 热门主题  最近顾 | 更新 最新发布                      |
| ◆ 课程公告                                       | 0<br>投票 | 0<br>回复     | 5<br>浏览   | 怎么可以和任课老师联系?              |           | Wscor<br>4天之前创建              |
| ➡ 开始学习 □ □ □ □ □ □ □ □ □ □ □ □ □ □ □ □ □ □ □ | 1<br>投票 | 2<br>回复     | 34<br>浏览  | 响应式WEB设计的优点和弊端<br>web 响应式 |           | Dou_Dou<br>17天之前回复           |
| 同作业                                          | 1<br>投票 | 1<br>回复     | 19<br>浏览  | 响应式web设计                  |           | Dou_Dou<br>14天之前回复           |
| ➡ 讨论区 ■ 学习进度                                 | 1<br>投票 | 18<br>回复    | 118<br>浏览 | 制作响应式页面的条件                |           | feng_123456<br>4天之前回复        |
| ❷ 帮助                                         | 1<br>投票 | 18<br>回复    | 114<br>浏览 | 谈谈自己对响应式的理解<br>学习 导学参与    |           | leizhenglian183566<br>6天之前回复 |
|                                              | 0<br>投票 | 4<br>回复     | 62<br>浏览  | 响应式Web设计的例子<br>设计 响应      |           | pxd1024<br>15小时之前回复          |
|                                              | 0       | 0           | 0         | 响应式的设计                    |           | 山竹老师                         |

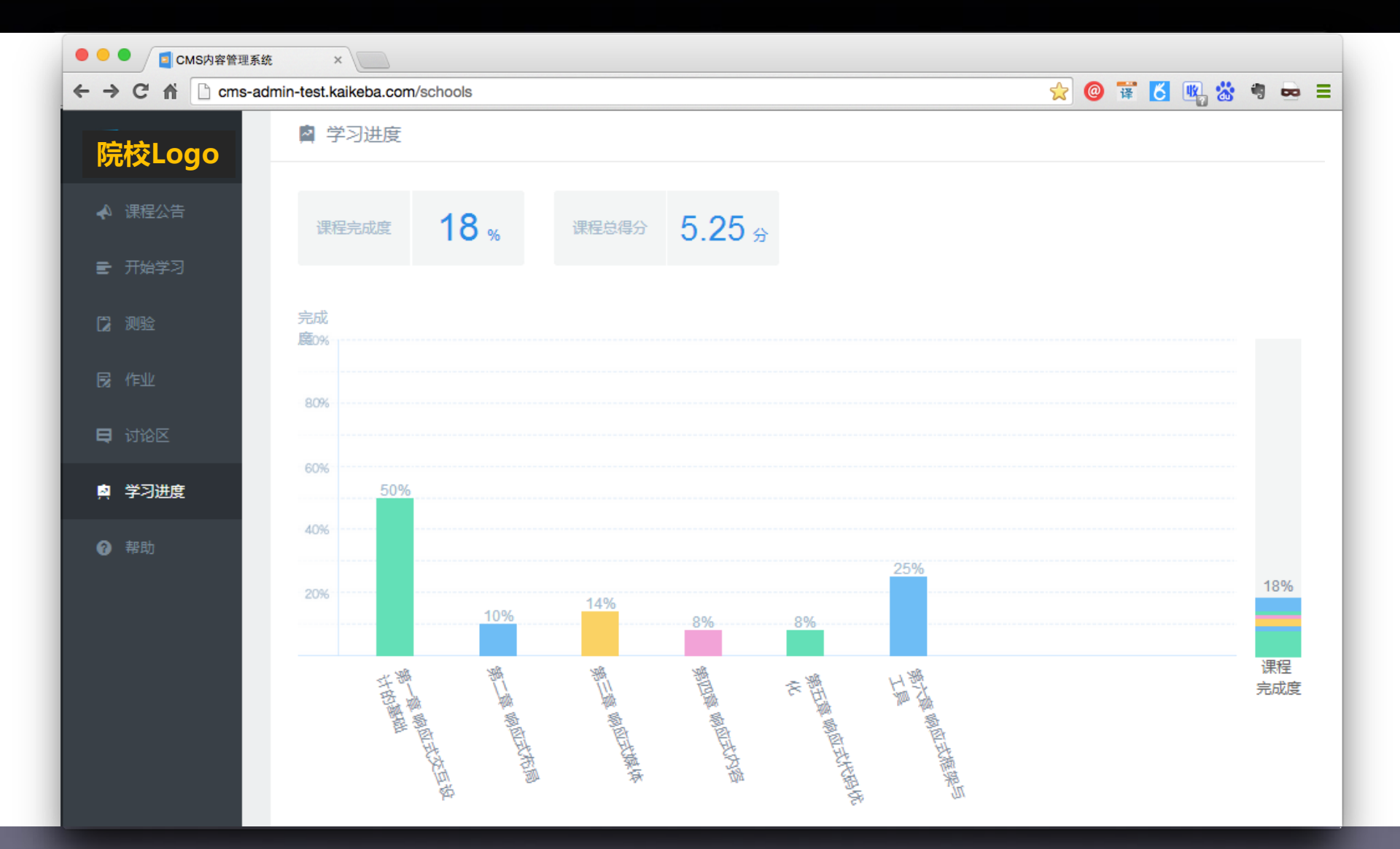

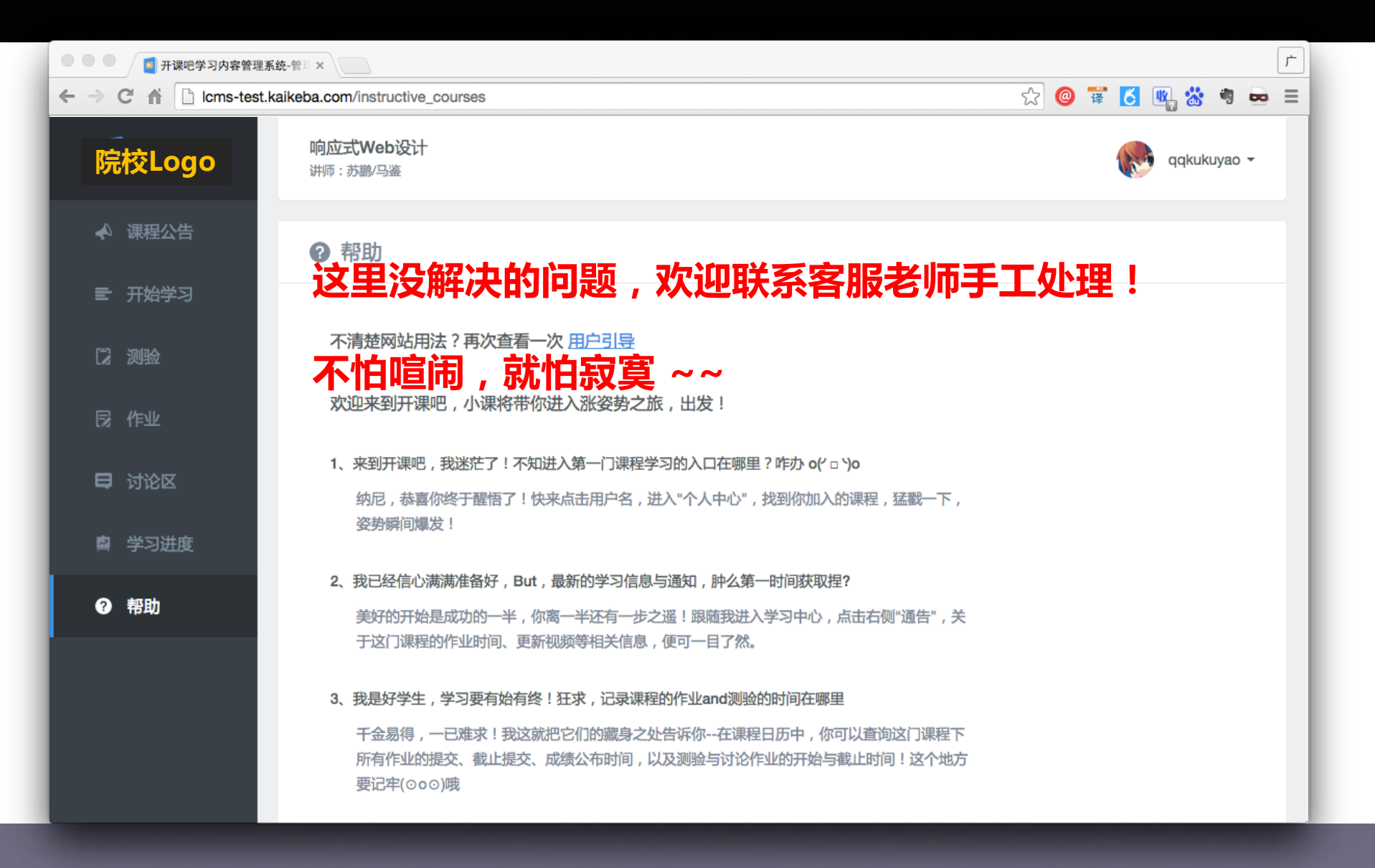